## Мобильный банкинг банка "Компаньон"

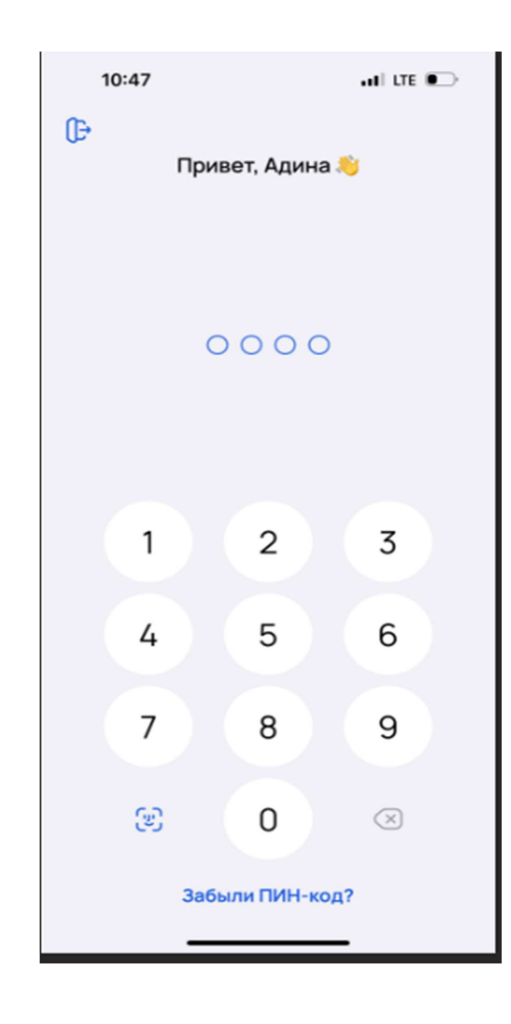

1) Нужно ввести Пин-код для входа

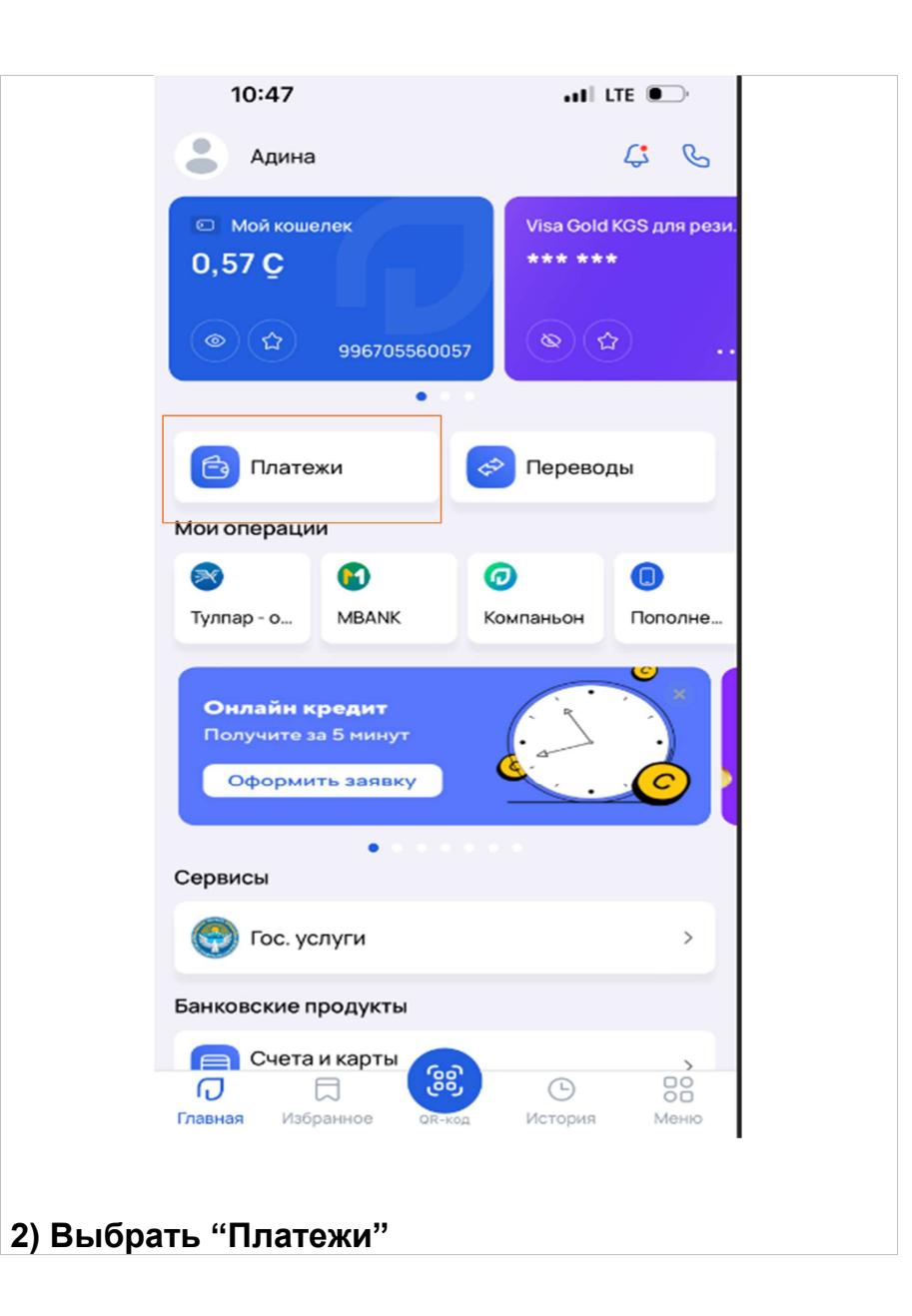

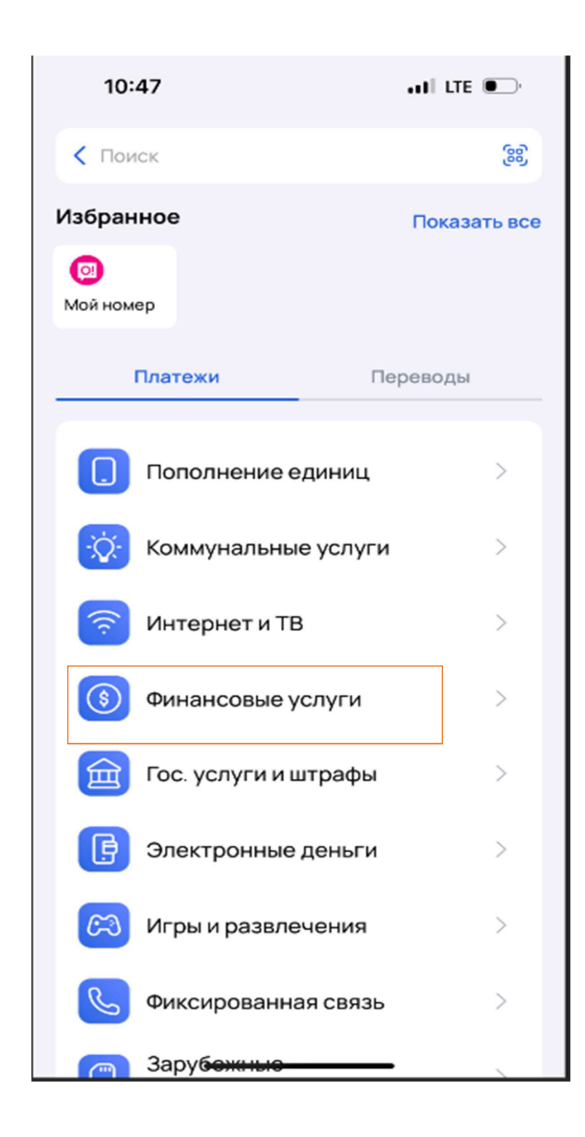

3) Далее выбрать "Финансовые услуги"

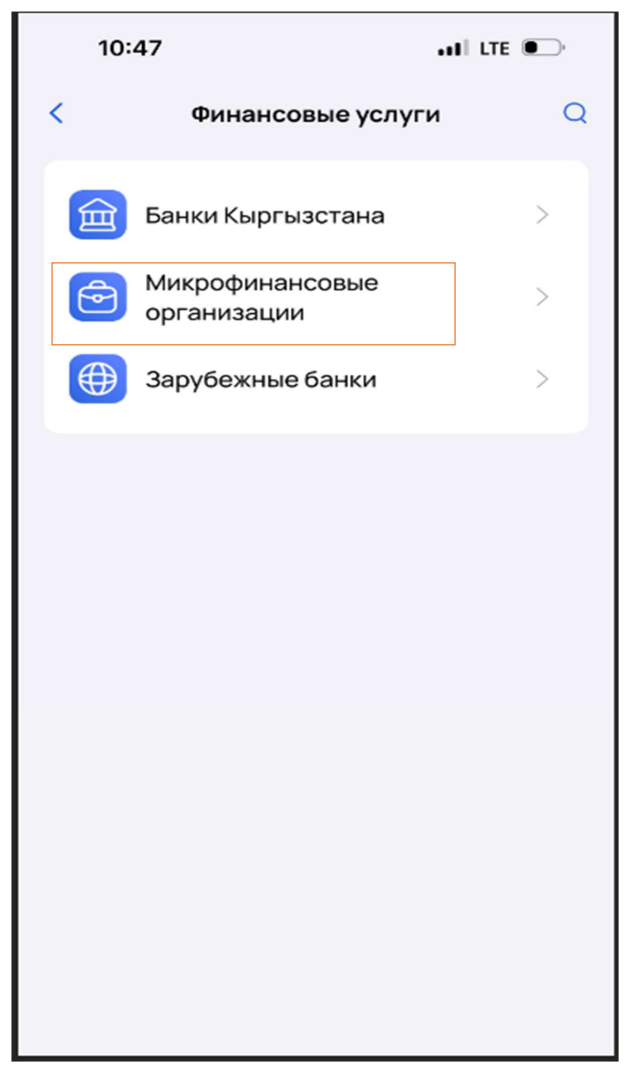

4) Далее выбрать "Микрофинансовые организации"

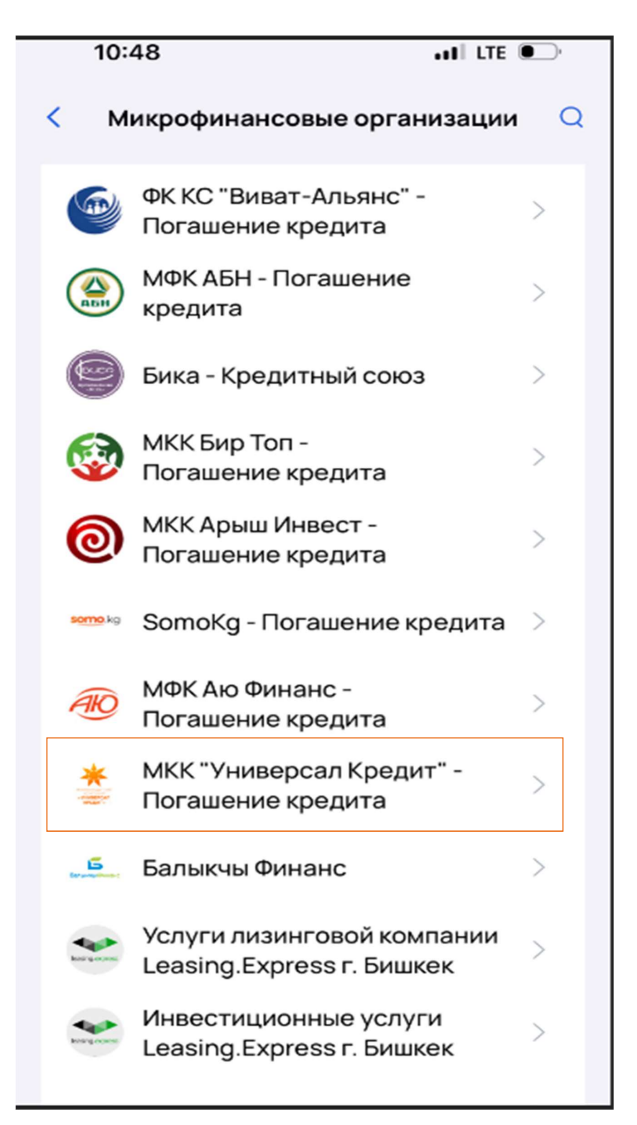

5)Выбрать МКК «Универсал Кредит»- Погашение кредита

| 10:48                                      |           | al LTE 💽   |
|--------------------------------------------|-----------|------------|
| <                                          | Платежи   |            |
| МКК "Универсал Кредит" - погашение кредита |           |            |
| Реквизит <sup>4</sup><br>11111             |           |            |
| Сумма пополнения                           |           |            |
| Мин. сумма - 20.0. Макс. сумма - 70000.0   |           |            |
| Комиссия по платежу: 0.00                  |           |            |
| Мой кошелек 996705560057<br>054259 0.57 С  |           |            |
|                                            | Оплатить  |            |
|                                            |           |            |
| 1                                          | 2<br>Абвг | 3<br>деж з |
| 4<br>ийкл                                  | 5         | 6<br>рсту  |
| 7<br>Фхцч                                  | 8<br>шщъы | 9<br>ьэюя  |
| ,                                          | 0         | $\otimes$  |
|                                            |           |            |

6) Ввести в поле "Реквизит" 12-ти значный номер Вашего кредитного договора и сумму погашения кредита